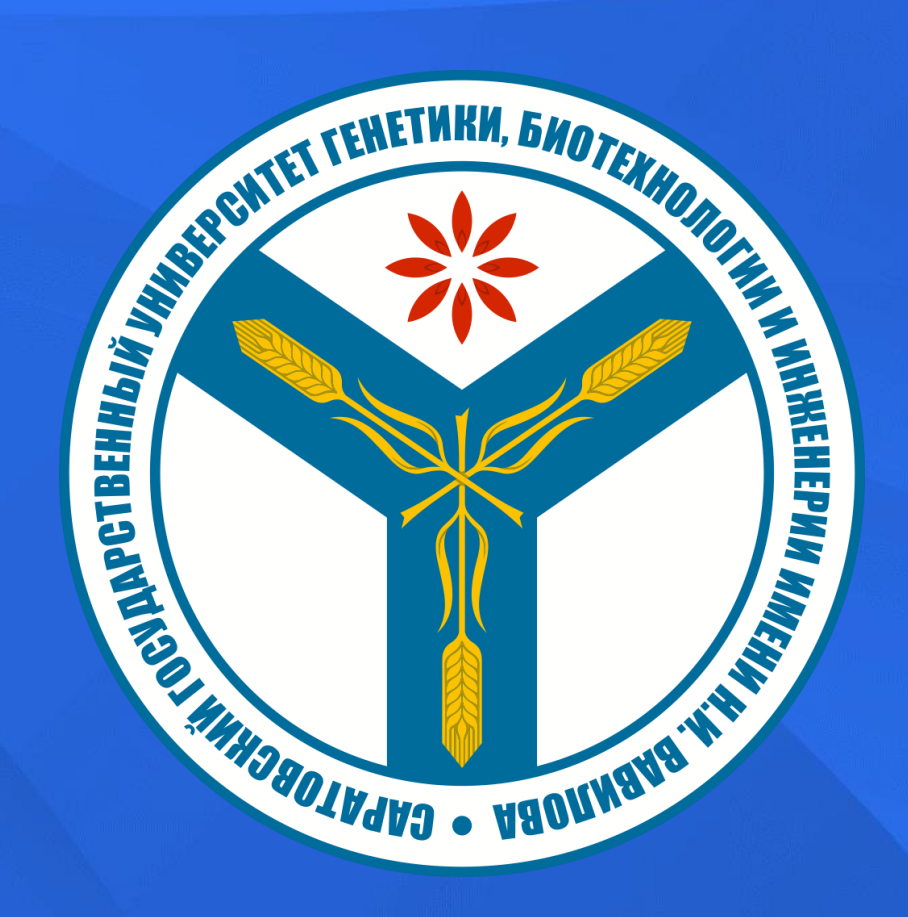

# ΠΛΑΤΦΟΡΜΑ VAVILOV

ПЕРЕХОДИМ НА СТРАНИЦУ АВТОРИЗАЦИИ ОБРАЗОВАТЕЛЬНОЙ ПЛАТФОРМЫ (OP.VAVILOVSAR.RU), НАЖИМАЕМ НА КНОПКУ «СОЗДАТЬ УЧЕТНУЮ ЗАПИСЬ»

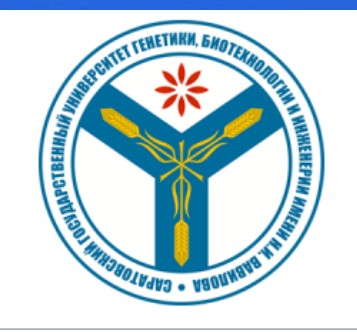

Логин - адрес электронной почты

Пароль

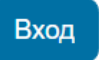

Забыли пароль?

#### Вы в первый раз на нашем сайте?

Для полноценного доступа к этому сайту Вам необходимо сначала создать учетную запись.

Создать учетную запись

### ЗАПОЛНЯЕМ ВСЕ НЕОБХОДИМЫЕ ПОЛЯ, В ГРАФЕ «ГОРОД» ПРОСИМ УКАЗАТЬ В ТОМ ЧИСЛЕ И НОМЕР ШКОЛЫ

| Новая учетная запись            |   |
|---------------------------------|---|
| Развернуть вс                   | ë |
| Логин - адрес электронной почты |   |
|                                 |   |
| Пароль                          |   |
|                                 |   |
| Фамилия 9                       | _ |
|                                 |   |
| Имя \rm 9                       | _ |
|                                 |   |
| Город                           |   |
|                                 |   |

#### В ГРАФЕ «КАТЕГОРИЯ» ВЫБИРАЕМ ОБУЧЕНИЕ ПО ПРЕДМЕТУ ЕГЭ

| <ul> <li>Категория</li> <li>Выбрать</li> <li>Выбрать</li> <li>Преподаватель</li> <li>Обучение по предмету ЕГЭ</li> <li>Курсы повышения квалификации и переподготовки</li> </ul> | ород                                                            | ] |
|----------------------------------------------------------------------------------------------------|-----------------------------------------------------------------|---|
| Категория<br>Выбрать<br>Выбрать<br>Преподаватель<br>Обучение по предмету ЕГЭ<br>Курсы повышения квалификации и переподготовки                                                   | <ul> <li>Категория</li> </ul>                                   |   |
| Выбрать<br>Выбрать<br>Преподаватель<br>Обучение по предмету ЕГЭ<br>Курсы повышения квалификации и переподготовки                                                                | атегория 🕕                                                      |   |
| Выбрать<br>Преподаватель<br>Обучение по предмету ЕГЭ<br>Курсы повышения квалификации и переподготовки                                                                           |                                                                 |   |
| Преподаватель<br>Обучение по предмету ЕГЭ<br>Курсы повышения квалификации и переподготовки                                                                                      | Выбрать 🗘                                                       |   |
| Обучение по предмету ЕГЭ<br>Курсы повышения квалификации и переподготовки                                                                                                    | Выбрать 🗢                                                       |   |
| Курсы повышения квалификации и переподготовки                                                                                                    | Выбрать<br>Выбрать<br>Преподаватель                             |   |
|                                                                                                    | Выбрать<br>Выбрать<br>Преподаватель<br>Обучение по предмету ЕГЭ |   |

## ПО ЗАВЕРШЕНИЮ РЕГИСТРАЦИИ, НЕОБХОДИМО ПОДТВЕРДИТЬ АДРЕС ЭЛЕКТРОННОЙ ПОЧТЫ, ПЕРЕЙДЯ ПО ССЫЛКЕ В ПИСЬМЕ

## Саратовский государственный университет генетики, биотехнологии и инженерии имени Н.И. Вавилова

На указанный Вами адрес электронной почты (admin@vavilovsar.ru) было отправлено письмо с простыми инструкциями для завершения регистрации. Если у вас появятся проблемы с регистрацией, свяжитесь с администратором сайта.

Продолжить

Саратовский государственный университет генетики, биотехнологии и инженерии имени Н.И. Вавилова: подтверждение учетной записи

|   | -  |    |
|---|----|----|
| 1 |    | ×. |
|   |    | ~  |
|   | •  |    |
|   | к. |    |
|   | ~  |    |
|   |    |    |
|   |    |    |

Вавиловский университет (отправлено через op.vavilovsar.ru)

Кому: вам

Здравствуйте!

На сайте ФГБОУ ВО Вавиловского университета был запрос на создание учетной записи с указанием Вашего адреса электронной почты.

Для подтверждения новой учетной записи пройдите по следующему адресу: https://op.vavilovsar.ru/login/confirm.php?data=optYlkjKE6QqSHU/admin%40vavilovsar%2Eru Если потребуется помощь по вопросам подготовки к ЕГЭ - <u>ege@vavilovsar.ru</u> Если потребуется помощь по вопросам повышения квалификации и переподготовки - <u>pp@vavilovsar.ru</u> ФГБОУ ВО Вавиловский университет edu@vavilovsar.ru

#### ПОСЛЕ УСПЕШНОГО ПОДТВЕРЖДЕНИЯ ЭЛЕКТРОННОЙ ПОЧТЫ, НАЖИМАЯ КНОПКУ «ПРОДОЛЖИТЬ

| Саратовский государственный университет генетики, биотехнол<br>инженерии имени Н.И. Вавилова                                     | 10ГИИ И |
|----------------------------------------------------------------------------------------------------|---------|
| Спасибо, Тестовый Администратор<br>Регистрация подтверждена<br>Продолжить                                                        |         |
| ОП VAVILOV В начало Личный кабинет Мои курсы                                                                                     | ~       |
| ОБРАЗОВАТЕЛЬНАЯ ПЛАТФОРМА<br>«VAVILOV»                                                                                           |         |
| Добрый день, уважаемые гости, студенты, сотрудники!                                                                              |         |
| Наиболее часто встречающиеся вопросы по регистрации, работе в системе и прохождения тестов предметов ЕГЭ можно посмотреть здесь. |         |

#### ЛИСТАЕМ ВНИЗ ДО КУРСА «ФИЗИКА-ПОДГОТОВКА К ЕГЭ И НАЖИМАЕИ НА НЕГО

# ОП VAVILOV В начало Личный кабинет Мои курсы

A P

Учитель: Кондрашова Анжела Владимировна Учитель: Овчинникова Татьяна Учитель: Цыгулёва Эльмира

#### Физика - подготовка к ЕГЭ

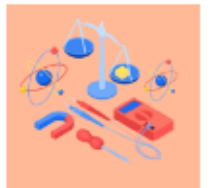

Область естествознания: наука о наиболее общих законах природы, о материи, её структуре, движении и правилах трансформации. Понятия физики и её законы лежат в основе всего естествознания. Пройдя обучение по курсу «Физика», учащиеся смогут систематизировать, углубить и расширить свои знания по предмету, расширить теоретические знания и отработать на практике задания тестовой части ЕГЭ.

Учитель: Иванова Зоя Ивановна Учитель: Кочелаевская Кристина Учитель: Рыжова Елена Владимировна

Математика (профильный уровень) - подготовка к ЕГЭ 🖈

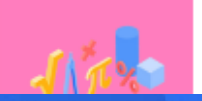

Точная формальная наука, первоначально исследовавшая количественные

#### НАЖИМАЕМ НА ВКЛАДКУ ОГЛАВЛЕНИЕ КУРСА И ЛИСТАЕМ ВНИЗ ДО ОЛИМПИАДЫ

| <ul> <li>Открыть оглавление курса</li> <li>Физика - подготовка к ЕГЭ</li> </ul> |              |
|---------------------------------------------------------------------------------|--------------|
| Курс Настройки Участники Оценки Отчеты Дополнительно -                          |              |
| ✓ Общее                                                                         | Свернуть всё |
| Индивидуальное репетиторство и каталог учителей                                 |              |
| Промо-блок в курсе                                                              |              |
|                                                                                 |              |

### НАХОДИМ СВОЮ ОЛИМПИАДУ, НАЖИМАЕМ НА ВКЛАДКУ И МОЖНО ВЫПОЛНЯТЬ ЗАДАНИЯ

| 0 | Tect-19                 |            |           |        |                 |              |
|---|-------------------------|------------|-----------|--------|-----------------|--------------|
| ~ | 20. Интегрированное за  | стники     | Оценки    | Отчеты | Дополнительно 🗸 |              |
| 0 | Материалы для самосто   |            |           |        |                 |              |
| 0 | Тест-20                 |            |           |        |                 | Свернуть всё |
| ~ | 21. Интегрированное за  | o u votopo |           |        |                 |              |
| 0 | Материалы для самосто   | о и катало | лучителей |        |                 |              |
| 0 | Тест-21                 |            |           |        |                 |              |
| ~ | 22. Методология. Показ  |            |           |        |                 |              |
| 0 | Материалы для самосто   |            |           |        |                 |              |
| 0 | Тест-22                 |            |           |        |                 |              |
| ~ | 23. Методология. План   | 5          |           |        |                 |              |
| 0 | Материалы для самосто   |            |           |        |                 |              |
| 0 | Тест-23                 | •          |           |        |                 |              |
| ~ | Итоговый тест           |            |           |        |                 |              |
| 0 | Итоговый тест           |            |           |        |                 |              |
| 1 | Олимпиада               |            |           |        |                 |              |
| 0 | Олимпиада для 9 класса  |            |           |        |                 |              |
| 0 | Олимпиада для 10 класса |            |           |        |                 |              |

# НЕ ЗАБУДЬТЕ ПОСЛЕ ВЫПОЛНЕНИЯ ВСЕХ ЗАДАНИЙ НАЖАТЬ

Закончить попытку...

Вернуться к попытке

Отправить всё и завершить тест

ТАКЖЕ МОЖЕТЕ ЗАПИСАВШИСЬ НА ЛЮБОЙ, ИНТЕРЕСУЮЩИЙ ВАС КУРС, ВАМ СТАНУТ ДОСТУПНЫ МАТЕРИАЛЫ ДЛЯ САМОСТОЯТЕЛЬНОГО ИЗУЧЕНИЯ, ТРЕНИРОВОЧНЫЕ И ИТОГОВЫЕ ТЕСТЫ СОВЕРШЕННО БЕСПЛАТНО

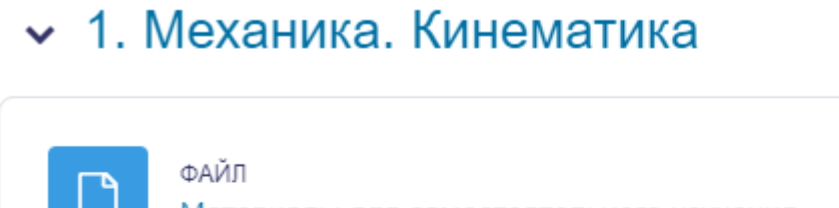

Материалы для самостоятельного изучения.

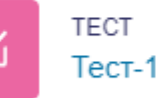

• 2. Механика. Динамика